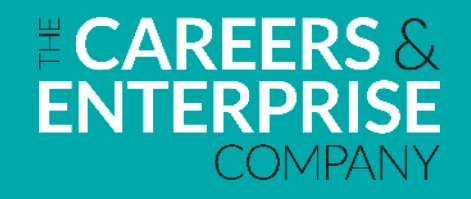

# **Employer Standards for Careers Education**

### **Progression dashboard user guide**

(This guidance is for a user in an organisation which has completed a second or subsequent self-assessment and wants to see how they are progressing against each Standard over time, in different visual ways.)

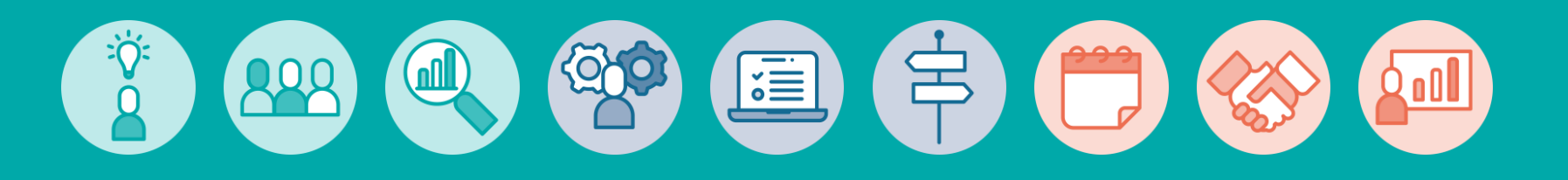

# Accessing the progression dashboard

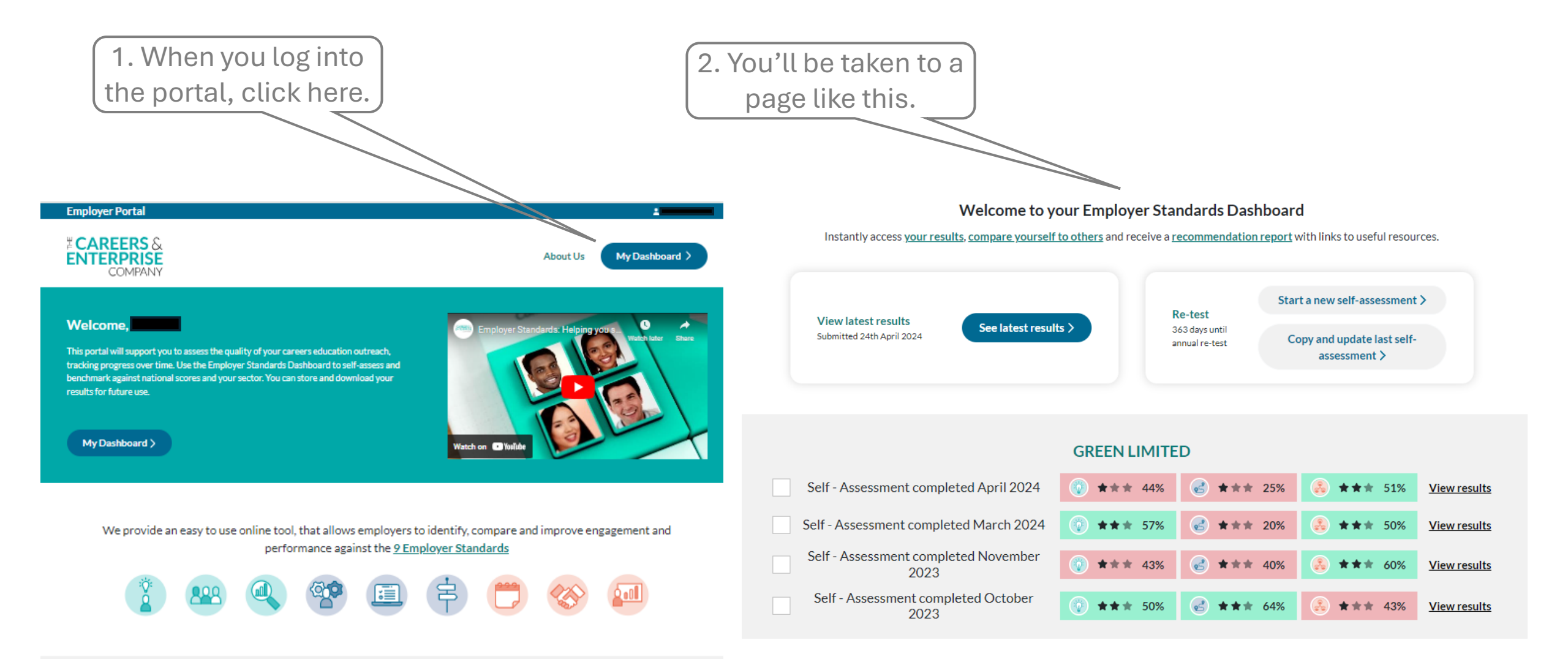

## **Progression comparison – data choices**

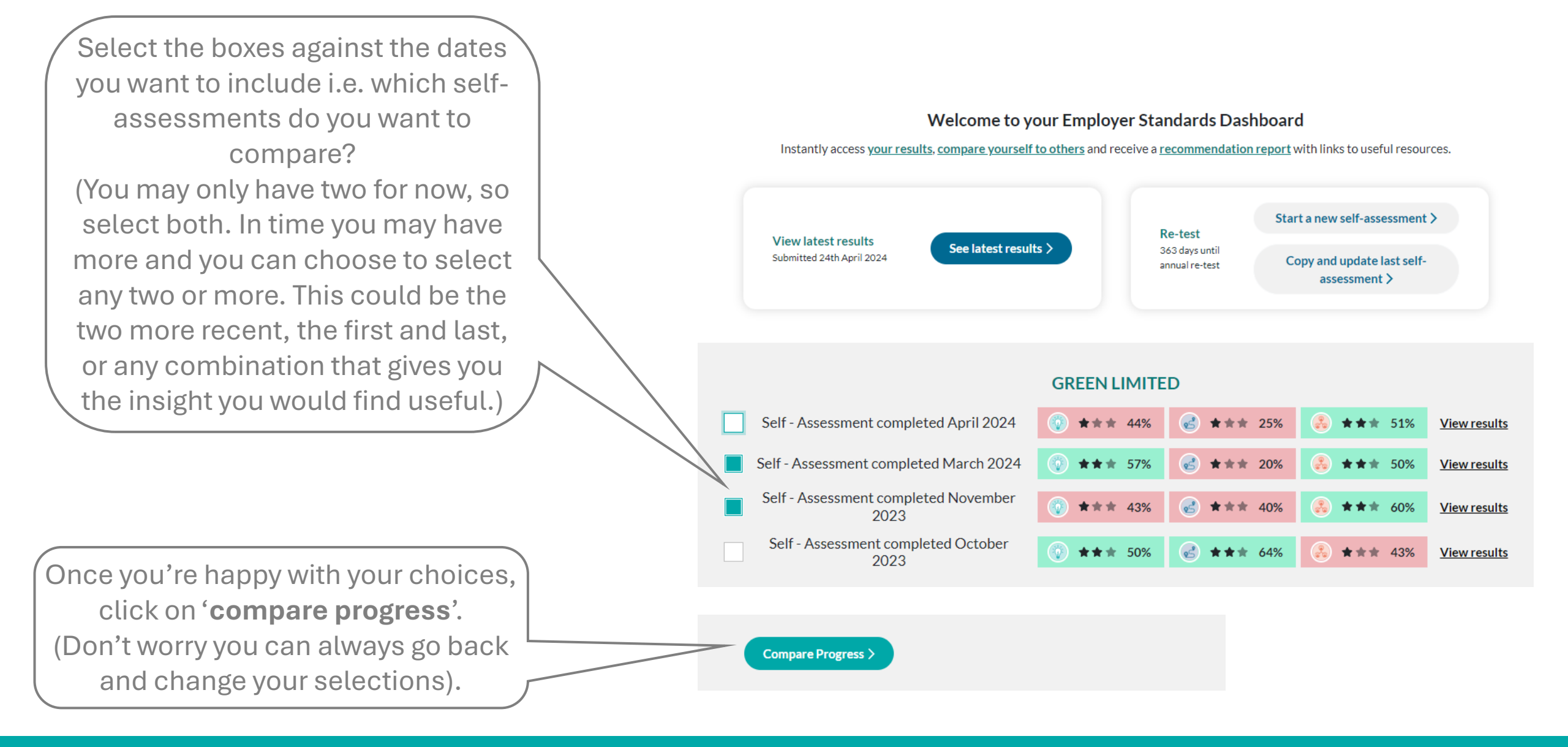

## **Progression comparison – data choices**

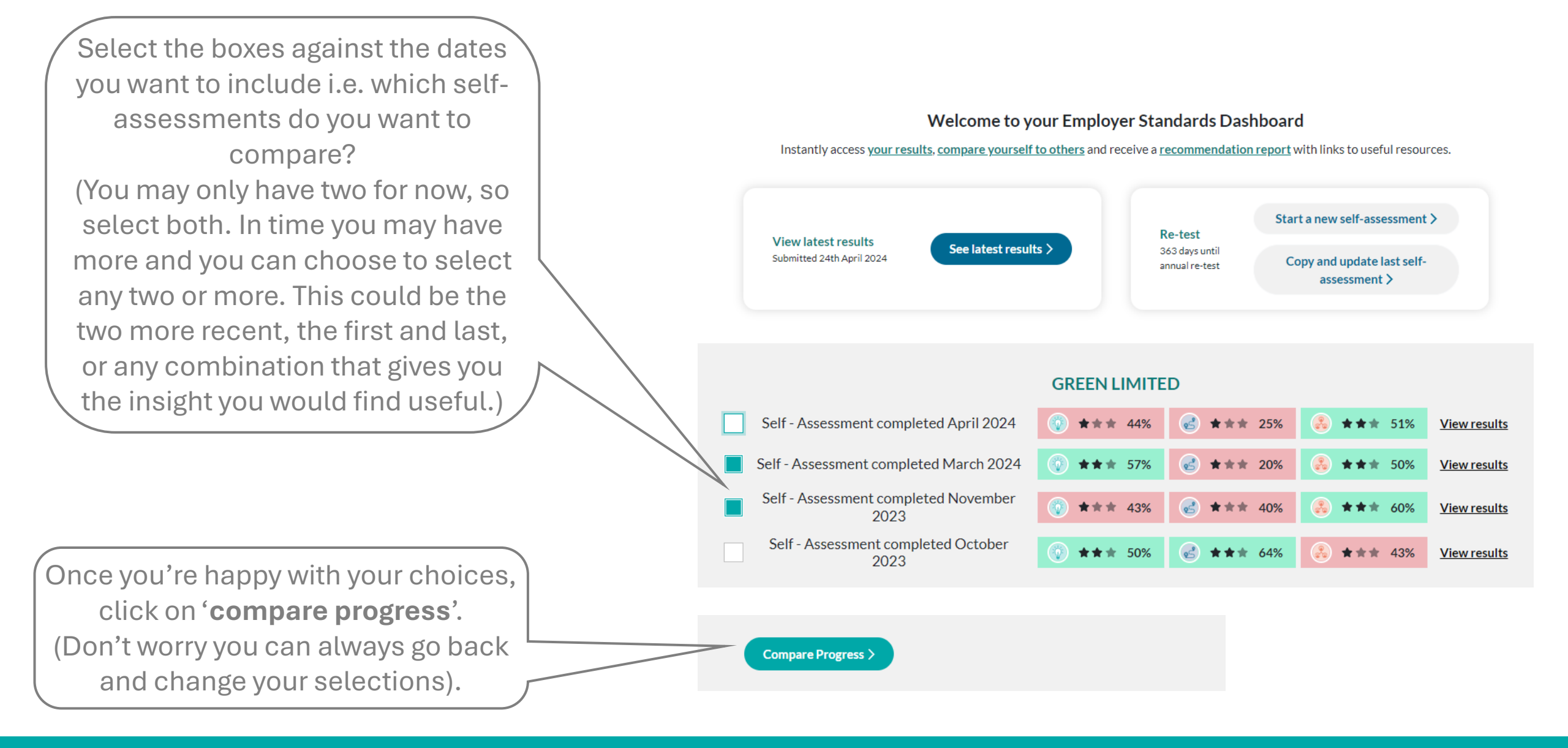

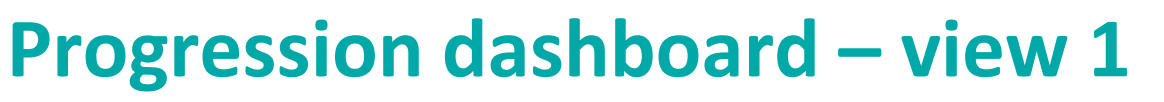

#### Compare your progress

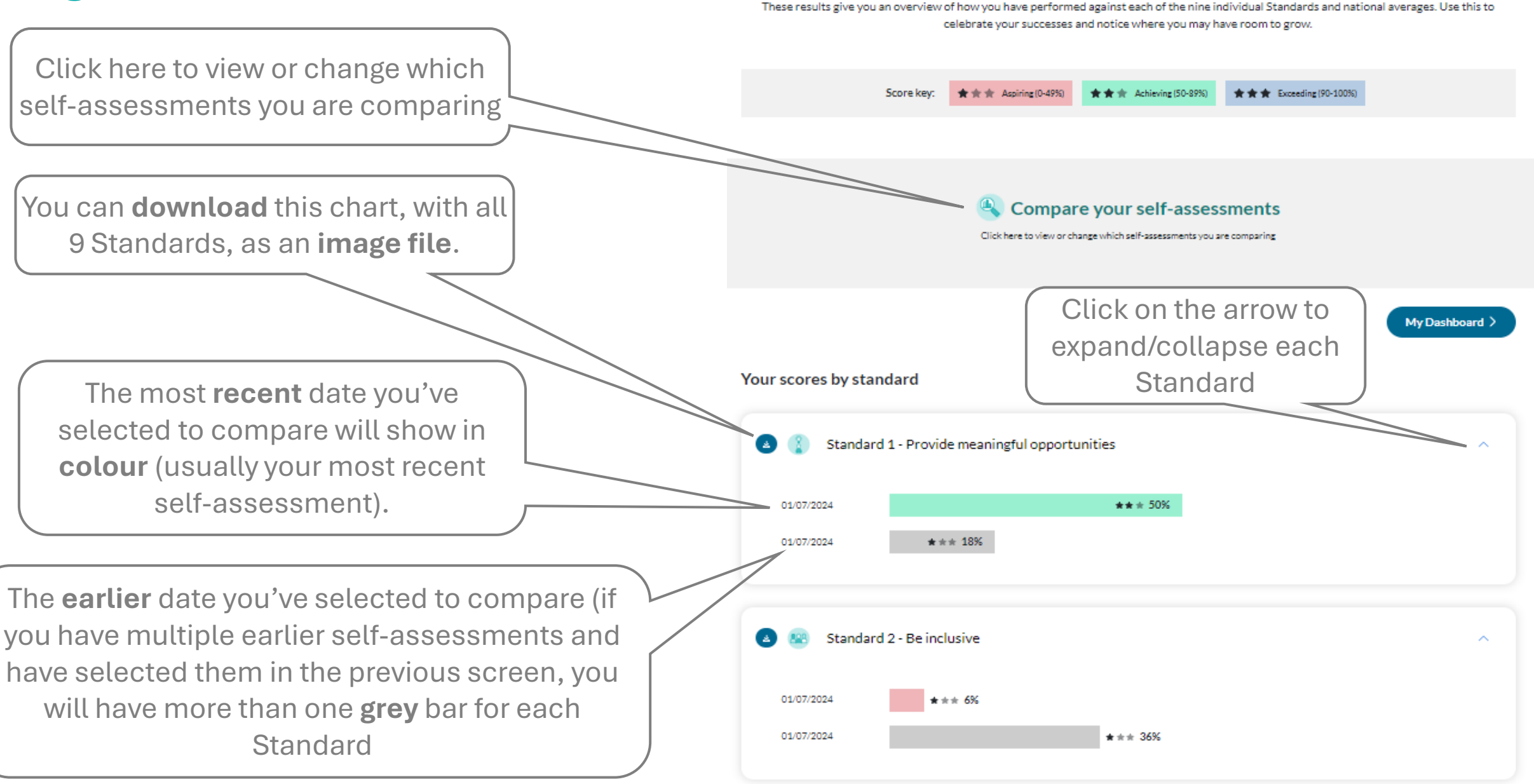

### **Progression dashboard – view 2**

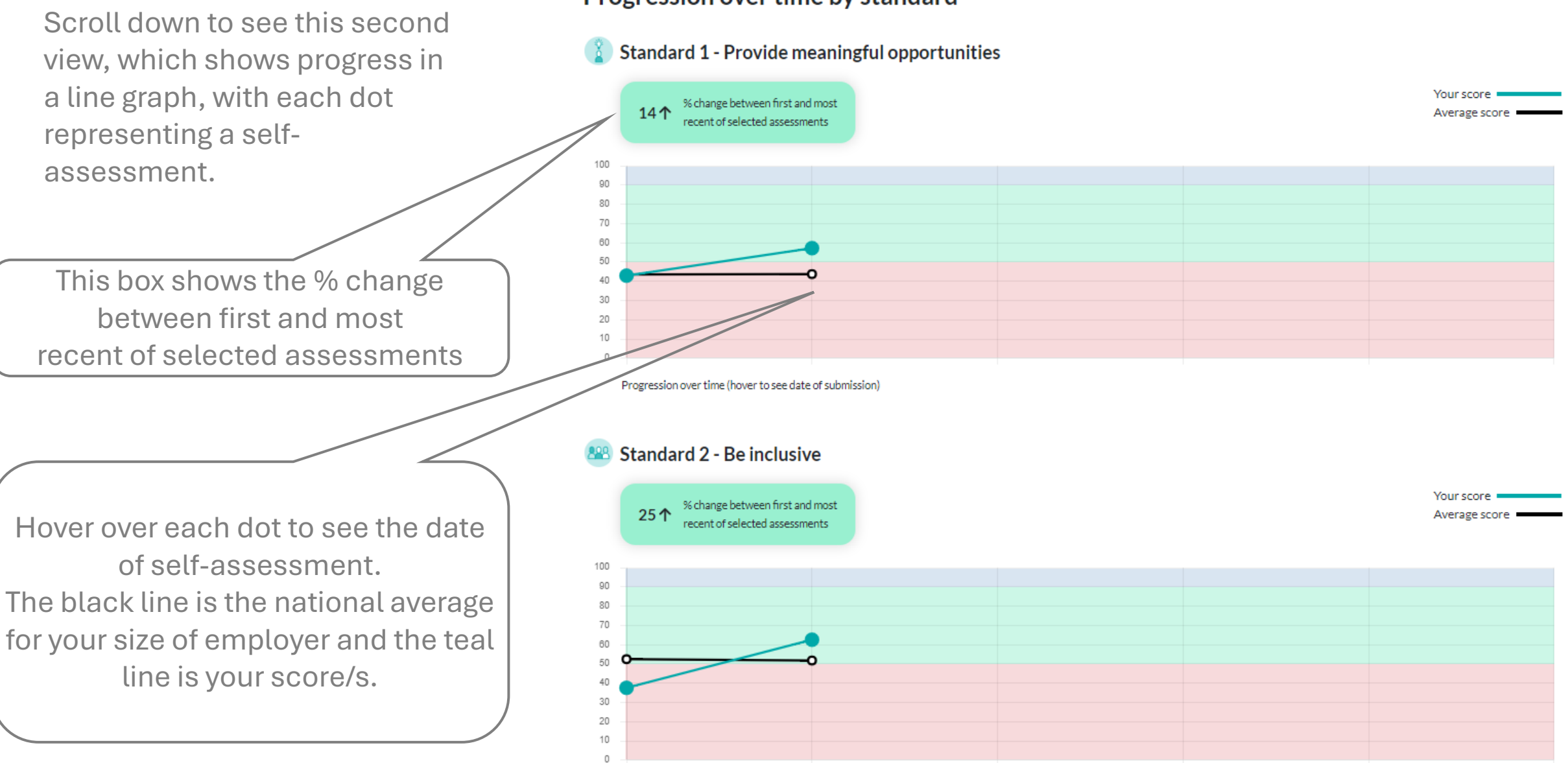

### Progression over time by standard

\* \* Aspiring (0-49%)

Score key:

\* \* \* Achieving (50-89%)

\* \* \* Exceeding (90-100%

## **Addendum: for multi-site users**

### Welcome to your Employer Standards Dashboard

Instantly access your results, compare yourself to others and receive a recommendation report with links to useful resources.

Start a new self-assessment ≻ Re-test View latest results See latest results > 363 days until Submitted 24th April 2024 Copy and update last selfannual re-test assessment > **GREEN LIMITED** e.g. you can only Self - Assessment completed April 2024 2 \*\*\* 44% \*\*\* 25% ★★★ 51% View results select Self - Assessment completed March 2024 3 ★★★ 20% ★★★ 57% ★★★ 50% View results boxes in Self - Assessment completed November \*\*\* 43% **\* \* \*** 60% View results 2023 one Self - Assessment completed October ★★★ 50% \*\*\* 43% \*\*\* 64% View results 2023 grouping, here or **Sites or Departments** here, not Way out west both Self - Assessment completed April 2024 ★★★ 51% ★★★ 38% 54% View results Self - Assessment completed March 2024 ★★★ 46% ★★★ 34% \*\*\* 43% View results Compare Progress >

If you've been approved for access to self-assessments from other sites/departments in your organisation, **you will only be to compare progression between one 'entity' at a time**. E.g. organisation progression OR site progress OR dept progress,

not organisation progress vs site progress. **Need help? Something to share?** 

For questions or feedback, contact <u>employerstandards@careersandenterprise.co.uk</u>